# 6 – Interests

*e*Cal's dynamic interests directory contains public event data including weather, sports, movie releases, television listings, concerts, horoscopes, and financial news. The dynamic event data can be automatically filtered and added to an *e*Cal calendar, and gives users the ability to purchase tickets and merchandise related to scheduled events.

An example of the **Interests**  $\rightarrow$  **Categories** window is displayed below:

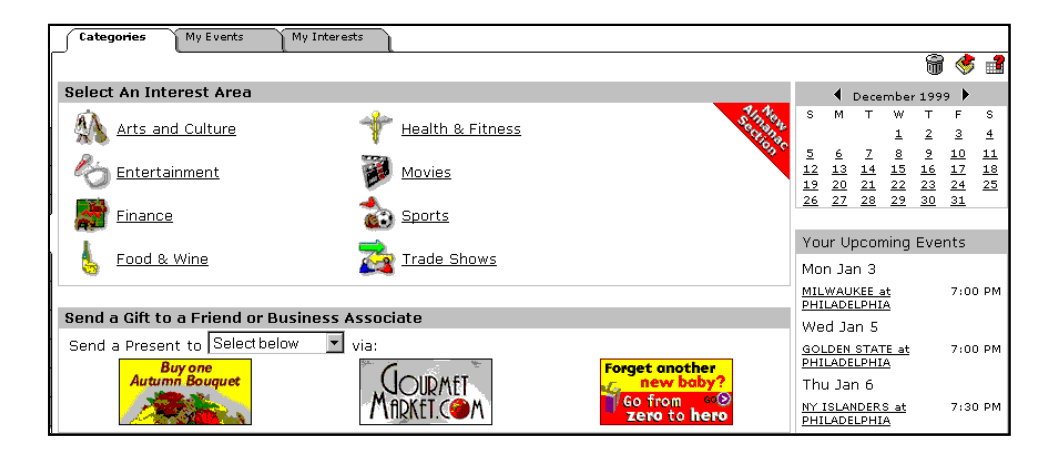

# **Event Feeds**

*e*Cal's Event Directory is fed with events from various event feeds. Event feeds come from:

- Strategic partnerships with content providers
- Calendar partners

Many *e*Cal calendar clients wish to incorporate existing or custom data feeds into their particular implementation.

#### **Content Acquisition**

*e*Cal typically pulls flat-files via FTP setup at the content source. However, *e*Cal can also accept "push" acquisitions or continuous data tickers on a dedicated line.

After event data is acquired in the format described below, *e*Cal converts and stores it in its Oracle databases, where it is available to the calendar engine.

#### **Content Control**

Client sites can control the event feeds they reveal to their users. For example, a client may not want some of *e*Cal's public feeds available to its audience.

Each *e*Cal client has a field in *e*Cal's database that indicates which categories to show. Therefore, our clients can disable a particular category at the parent or child level. Additionally, each client is assigned a private category, which is available only on their site, but may have as many public data feeds as needed.

# Adding an Event from the Interests Directory

To add an event from the **Interests** directory:

1. Click an Interests category from the **Select An Interest Area** list. The **Categories for** window displays.

| Categories My Events My Interests                                                |
|----------------------------------------------------------------------------------|
|                                                                                  |
| Categories for Entertainment                                                     |
| Select a category 💌 Get It                                                       |
| More information coming soon. Search by keyword below. Select a Category  Get tt |
|                                                                                  |
|                                                                                  |

- Select a specific category from the Select a category drop-down list. If necessary, click Get It! A detailed Event Directory Categories window displays.
- **3.** Click the event you wish to add. The directory of events displays.

| Categories My Events                                             | My Interests |              |                                                     |
|------------------------------------------------------------------|--------------|--------------|-----------------------------------------------------|
| Sports : Basketball : Continental Basketball Association : Idaho |              |              |                                                     |
|                                                                  |              |              |                                                     |
| Idaho                                                            | 41           | Events Found | Quick View                                          |
| Current View: All Games                                          | GetI         | tl           | View Events Between<br>Selected Dates for:<br>Idaho |
| <u>check all</u> <u>clear all</u> a                              | add          |              | From: To:                                           |
| Select Event                                                     | Date         | Time         | MM/DD/YYYY MM/DD/YYYY                               |
| 🔲 Idaho At Grand Rapids                                          | Mon Dec 20   | 7:05 PM      | Get It                                              |
| 🗖 <u>Idaho At Yakima</u>                                         | Sat Dec 25   | 9:05 PM      |                                                     |
| 🗖 Yakima At Idaho                                                | Sun Dec 26   | 8:10 PM      |                                                     |
| 🗖 Lacrosse At Idaho                                              | Tue Dec 28   | 9:10 PM      | Sporting schedules brought to you by Sports Ticker  |
| 🔲 Idaho At Fort Wayne                                            | Sat Jan 1    | 7:05 PM      | amazon.com                                          |
| 🔲 Idaho At Lacrosse                                              | Sun Jan 2    | 8:05 PM      |                                                     |
| 🗖 Idaho At Quad City                                             | Wed Jan 5    | 8:05 PM      | Find: Idaho                                         |
| 🗖 Idaho At Lacrosse                                              | Fri Jan 7    | 8:35 PM      | All Products 💽 Go!                                  |
| Idaho At Rockford                                                | Wed Jan 12   | 8:05 PM      |                                                     |
| 🔲 Idaho At Quad City                                             | Fri Jan 14   | 8:05 PM      |                                                     |

**4.** Manually check the boxes next to the events you wish to add to your calendar. If applicable, use the **check all** and **clear all** functions.

**Note:** A link to the event feed provider's site for a particular Interest category or subcategory is located at the bottom of the **Categories for** section.

5. Click **add**. The events display in the **My Events** window.

| Categories My Events My Interests<br>Steven Kendus' Events Sorted By Category                                                                                                    |                  | â 🔌 🚅                                                                                                    |
|----------------------------------------------------------------------------------------------------|------------------|----------------------------------------------------------------------------------------------------|
| Events Added.<br>Display Current Events                                                                                                    | ☐ Expired Events | Display<br>Delete                                                                                                    |
| Sports : Basketball : NBA season schedule :<br>MILWAUKEE at PHILADELPHIA<br>GOLDEN STATE at PHILADELPHIA<br>MINNESOTA at PHILADELPHIA<br>ORLANDO at PHILADELPHIA<br>PHILADELPHIA at ATLANTA |                  | <u>Check All</u> <u>Clear All</u> <u>Delete</u><br>Mon Jan 3 7:00 PM<br>Wed Jan 5 7:00 PM<br>Sun Jan 9 6:00 PM<br>Fri Jan 14 7:00 PM<br>Sat Jan 15 7:30 PM |

#### **My Events View**

- To view the details associated with an event, click the event's hyperlink.
- To filter the events displayed, select the desired category to view from the **Display** drop down list. Click **Display**.
- To view expired events, check the **Expired Events** box.
- To delete an event (or events), check the box which corresponds to the event (or use the Check All and Clear All buttons, if applicable), and click Delete.

### **Interest Categories**

Categories of interests that users can add to their calendars include:

- Arts and Culture
- Entertainment
- Finance
- Food & Wine
- Health & Fitness
- Movies
- Sports
- Trade Shows

In addition, the **Almanac Section** includes the following event categories:

- Holidays
- Horoscopes
- Weather

#### Arts and Culture

The provider for this event feed is CultureFinder.com.

This event feed lists current theater perfomances, concerts, and art exhibits for each state.

| Categories My Events My Interests Arts and Culture : Culture Finder : Alabama                                                                                                    |      |
|----------------------------------------------------------------------------------------------------|------|
| Categories for Alabama                                                                                                    |      |
| Your Current View: Alabama 💌 Get Itl                                                                                                    |      |
| Huntsville Ballet Company<br>Nicholas & Alexandra: The Last Imperial Family of Tsarist Russia<br>Once Upon A Tempo<br>Pinocchio<br>Searching For Ancient Egypt  Get It!<br>Search by keyword below.<br>Arts And Culture  Get It! |      |
| Culture information from Culture Finder                                                                                                    | .com |

#### Entertainment

The providers for this event feed are:

- **Music:** Pollstar.com, Inc.
- Television: Tribune Media Services

Music events may be sorted by artist, location, and venue. Television programs are listed by state.

| Categories                                                                                                    | y Events My Interests |
|----------------------------------------------------------------------------------------------------|-----------------------|
| Categories for Ent                                                                                                   | tertainment           |
| Select a category<br>Select a category<br>Music<br>List by Artist<br>List by Location<br>List by Venue<br>Television |                       |
| Alaska                                                                                                    | Area                  |
| Arizona<br>Arkansas<br>California<br>炎 <u>Entertainm</u>                                                             | ent Movies            |

#### Finance

The providers for this event feed are:

- Conference Calls: Bestcalls.com
- **Economic Indicators:** Dismal Science, Inc.
- Initial Public Offerings: Ostman, Inc.

Subcategories for **Conference Calls** include: Basic Materials, Capital Goods, Financial Services and others.

Economic Indicators are listed by country.

| Categories My Even                                                                                                    | nts My Interests                              |
|----------------------------------------------------------------------------------------------------|-----------------------------------------------|
| Categories for Finance<br>Select a category<br>Energy<br>Financial Services<br>Healthcare<br>Services<br>Technology<br>Transportation<br>Utilities<br>Economic Indicators<br>Argentina<br>Australia<br>Brazil | e  Get It!  Finance Get It!  Health & Fitness |
| Entertainment                                                                                                    | Movies                                        |

#### Food & Wine

The provider for this event feed is Gourmetmarket.com, Inc.

This event feed contains **Food** and **Wine** categories listed by state.

| Categories                                                          | (My Events)                                                                                                    | My Interests      |  |
|---------------------------------------------------------------------|----------------------------------------------------------------------------------------------------|-------------------|--|
| Categories fo<br>Select a catego<br>Select a catego<br>Food<br>Wine | Categories for Food & Wine<br>Select a category Get It<br>Food ming soon. Search by keyword below.<br>Wine Food & Wine Get It<br>Get It |                   |  |
| Select An Interest Area                                             |                                                                                                    |                   |  |
| \Lambda Arts a                                                      | <u>nd Culture</u>                                                                                                    | Itealth & Fitness |  |

#### Health & Fitness

The provider for this event feed is SelfCare.com.

This event feed lists events associated with promotion of healthy lifestyles and treatment and awareness of various health problems. For example, Health & Fitness events include: Cervical Cancer Month, Smoking Cessation, National Blood Donor Month.

| Categories My Events My Interests                                |  |  |
|------------------------------------------------------------------|--|--|
| Catagorias for <b>Hoalth % Eitness</b>                           |  |  |
|                                                                  |  |  |
| Select a category 💌 🛛 Get It!                                    |  |  |
| Select a category<br>SelfCareming soon. Search by keyword below. |  |  |
| Health & Fitness 💌 Get It!                                       |  |  |
|                                                                  |  |  |
| Colort to Interact tree                                          |  |  |
| Select an Interest area                                          |  |  |
| Arts and Culture 🌱 Health & Fitness                              |  |  |

#### **Movies**

The provider for this event feed is Cinema-source, Inc.

This event feed lists film schedules for movie theaters in the user's local area, as determined by the US zip/postal code that the user provided during sign up. Users also have the option to view movie schedules for theaters outside their local areas by clicking <u>Click here</u> to change heighborhood.

| ∫ Categories  | My Events My Interests                                                                                              |
|---------------|----------------------------------------------------------------------------------------------------|
| Categories fo | r Movies                                                                                                    |
| We found      | the following theaters in your area:                                                                                |
|               | AMC Neshaminy 24<br>AMC Woodhaven Mall 10<br>GC Franklin Mills Mall<br>Regal Huntingdon Valley 14<br>UA Grant Plaza |
| Search by I   | Click here to change neighborhood.                                                                                  |
|               | Movie information from cinema-source, Inc.                                                                          |

#### Sports

The provider for this event feed is SportsTicker.

Sporting events are listed for:

- **Baseball** -- teams in Major and Minor Leagues (US)
- **Basketball** professional, semi-professional and collegiate teams (US)
- **Football (American)** professional and collegiate teams (US and Canada)
- **Ice Hockey** professional, semi-professional, and collegiate teams (US and international)
- **Soccer** teams in professional first division leagues (international)

**Today's schedule** subcategory lists all sporting events for the current date.

| Categories My Events My Intere:                                                                                                    | sts               |
|----------------------------------------------------------------------------------------------------|-------------------|
|                                                                                                    |                   |
| Categories for <b>Sports</b>                                                                                                    |                   |
| Select a category                                                                                                    | ✓ Get It!         |
| Select a category                                                                                                    |                   |
| Baseball<br>Little League<br>Major League<br>Other<br>Basketball<br>American Basketball League<br>College Men's Basketball (NCAAB)<br>College Women's Basketball (NCAAW)<br>Continental Basketball Association | Cli<br>Get It!    |
| Arts and Culture                                                                                                    | Thealth & Fitness |

#### **Trade Shows**

The provider for this event feed is TSNN (Trade Show News Network)

This event feed lists professional exhibitions and expositions.

| Categories My Events My Interests                                                                                                    |
|----------------------------------------------------------------------------------------------------|
| Frade Shows                                                                                                    |
|                                                                                                    |
| Categories for Trade Shows                                                                                                    |
| ABCDEEGHIJKLMNQPQRSTUVWXYZ                                                                                                    |
| 1 - 50 🕨 of 8297                                                                                                    |
| 1999 Amer. Dairy Science Assn Meeting         38th Annual Air Targets Symposium & Exhibition         3rd Latin American Insurance         ABC-Salon         AICPA Conference on Tax Strategies for the High-Income Individual |
| Search by keyword below. Trade Shows Get It                                                                                                    |
| Trade shows brought to you by TSNN(Trade Show Network)                                                                                                    |

#### Holidays

The provider for this event feed is *e*Cal Corporation

This event feed lists many national and religious holidays.

| Categories My Events My Interests Anna Steingart's ShortCuts |                                |     |
|--------------------------------------------------------------|--------------------------------|-----|
| Add Almanac Eve                                              | nts                            |     |
| Holidays                                                     | Select One                     | Add |
| Horoscopes                                                   | Select One Australia<br>Brazil |     |
| i Weather                                                    | Canada<br>China<br>Christian   |     |
|                                                              | Denmark<br>England             |     |
|                                                              | Equinox/Solstice<br>France     |     |
|                                                              | Germany 💽                      | 9   |

#### Horoscopes

The provider for this event feed is: Kelli Fox, Astrology.Net.

This event feed lists daily horoscopes for each Zodiac sign.

| Categories My Events My Interests Anna Steingart's ShortCuts |                                                                                                    |     |  |  |  |  |  |  |
|--------------------------------------------------------------|----------------------------------------------------------------------------------------------------|-----|--|--|--|--|--|--|
| Add Almanac Eve                                              | nts                                                                                                    |     |  |  |  |  |  |  |
| 🕌 Holidays                                                   | Select One                                                                                                    | Add |  |  |  |  |  |  |
| Horoscopes                                                   | Select Your Sign                                                                                                    |     |  |  |  |  |  |  |
| i Weather                                                    | Aquarius (Jan 21 - Feb 19)<br>Aries (Mar 21 - Apr 20)                                                                                                    |     |  |  |  |  |  |  |
|                                                              | Cancer (Jun 22 - Jul 22)<br>Capricorn (Dec 23 - Jan 20)<br>Gemini (May 21 - Jun 21)<br>Leo (Jul 23 - Aug 22)<br>Libra (Sep 24 - Oct 23)<br>Pisces (Feb 20 - Mar 20)<br>Sagittarius (Nov 23 - Dec 22)<br>Scorpio (Oct 24 - Nov 22) |     |  |  |  |  |  |  |

#### Weather

The provider for this event feed is Weatherlabs, Inc

This event feed lists daily weather forecasts for the places in the user's local area, as determined by the US zip/postal code that the user provided during sign up. Users can also view weather forecasts for places outside their local areas by selecting **Add New City** from the drop-down list.

| Categories My Events My Interests Anna Steingart's ShortCuts |                                                                                         |     |  |  |  |  |  |  |  |
|--------------------------------------------------------------|-----------------------------------------------------------------------------------------|-----|--|--|--|--|--|--|--|
| Add Almanac Eve                                              | ents                                                                                    |     |  |  |  |  |  |  |  |
| Holidays                                                     | Select One                                                                              | Add |  |  |  |  |  |  |  |
| weather                                                      | Select a Local City<br>Select a Local City<br>Willow Grove<br>Langhorne<br>Add New City |     |  |  |  |  |  |  |  |

## **Bookmarking Preferred Interests**

Users can bookmark specific areas from the Interests directory.

To bookmark Interests:

**1.** Click the Bookmark It! icon ( **\***) from the directory of events screen.

| Categories My Events                                             | My Interests |                                                     |                                                    |  |  |  |  |  |
|------------------------------------------------------------------|--------------|-----------------------------------------------------|----------------------------------------------------|--|--|--|--|--|
| Sports : Basketball : Continental Basketball Association : Idaho |              |                                                     |                                                    |  |  |  |  |  |
|                                                                  |              |                                                     |                                                    |  |  |  |  |  |
| Idaho 41 Events Found                                            |              | Quick View                                          |                                                    |  |  |  |  |  |
| Current View: All Games 💌 Get It                                 |              | View Events Between<br>Selected Dates for:<br>Idaho |                                                    |  |  |  |  |  |
| check all clear all                                              | add          |                                                     | From: To:                                          |  |  |  |  |  |
| Select Event                                                     | Date         | Time                                                | MM/DD/1111 MM/DD/1111                              |  |  |  |  |  |
| 🗖 Idaho At Grand Rapids                                          | Mon Dec 20   | 7:05 PM                                             | Get It                                             |  |  |  |  |  |
| 🗖 <u>Idaho At Yakima</u>                                         | Sat Dec 25   | 9:05 PM                                             |                                                    |  |  |  |  |  |
| 🗖 <u>Yakima At Idaho</u>                                         | Sun Dec 26   | 8:10 PM                                             |                                                    |  |  |  |  |  |
| 🔲 Lacrosse At Idaho                                              | Tue Dec 28   | 9:10 PM                                             | Sporting schedules brought to you by Sports Ticker |  |  |  |  |  |
| 🗖 Idaho At Fort Wayne                                            | Sat Jan 1    | 7:05 PM                                             | amazon.com                                         |  |  |  |  |  |
| 🗖 Idaho At Lacrosse                                              | Sun Jan 2    | 8:05 PM                                             |                                                    |  |  |  |  |  |
| 🗖 Idaho At Quad City                                             | Wed Jan 5    | 8:05 PM                                             | Find: Idaho                                        |  |  |  |  |  |
| 🗖 Idaho At Lacrosse                                              | Fri Jan 7    | 8:35 PM                                             | All Products Go!                                   |  |  |  |  |  |
| 🗖 Idaho At Rockford                                              | Wed Jan 12   | 8:05 PM                                             |                                                    |  |  |  |  |  |
| 🔲 Idaho At Quad City                                             | Fri Jan 14   | 8:05 PM                                             |                                                    |  |  |  |  |  |

- 2. The **Bookmark Added** message displays.
- **3.** The bookmarked event is added to the **My Interests** screen.

| Categories My Events My Interests                                      |          |                    |  |
|------------------------------------------------------------------------|----------|--------------------|--|
| My Interest                                                            |          |                    |  |
|                                                                        | <u>n</u> | $\bigtriangledown$ |  |
| Sports<br>American Hockey League<br>College Women's Basketball (NCAAW) |          |                    |  |
| •                                                                      |          |                    |  |